# **Cisco Secure Endpoint: Command Line Switches Explained**

## Contents

Introduction
Background Information
Cisco Secure Endpoint Command Line Switches
Secure Endpoint Installer Switches
amp\_installer.exe
Secure Endpoint Support Diagnostic Tool Switches
ipsupporttool.exe
Secure Endpoint UI Switches
iptraytool.exe
Secure Endpoint SFC Switches
sfc.exe
Related Information

## Introduction

This document describes the Command Line (CLI) switches available to use with Cisco Secure Endpoint.

## **Background Information**

Cisco Secure Endpoint contains many customizable features and actions which can be performed locally on an endpoint using command line switches. This document showcases them.

## **Cisco Secure Endpoint Command Line Switches**

### Secure Endpoint Installer Switches

#### amp\_installer.exe

- 1. Open the command prompt on Windows.
- Navigate to the folder your installer is located in on the command prompt (Downloads folder used as an example below).
   cd C:\Users\sysadmin\Downloads
- 3. Execute the available switches provided. amp\_protect.exe <switch>

**Note**: No output will be returned after executing the commands.

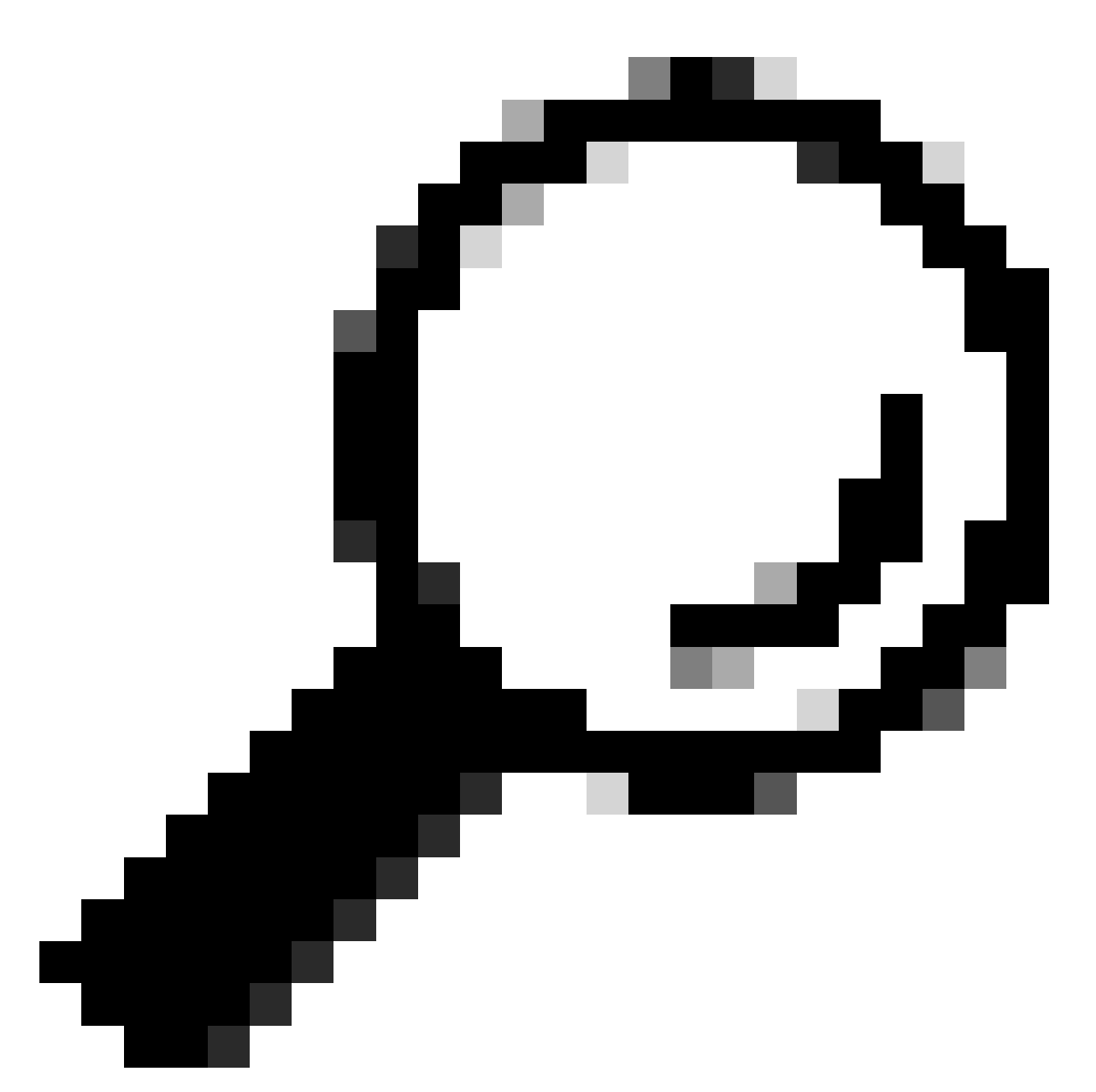

Tip: More than one switch can be used at once.

| Command Line<br>Switch | Command<br>Description                                                                             | Special Notes |
|------------------------|----------------------------------------------------------------------------------------------------|---------------|
| /S                     | Used to put the installer into silent mode.                                                        |               |
| /temppath              | Used to specify a<br>custom temporary<br>location for<br>installation files to<br>be extracted and | /temppath C:\ |

|                    | executed.                                                                                                    |                                                                                                    |
|--------------------|----------------------------------------------------------------------------------------------------|----------------------------------------------------------------------------------------------------|
| /desktopicon 0     | Used to specify that<br>a desktop icon is<br>not created.                                                                                                   | This is the default configuration and does not need to be provided.                                                                                                    |
| /desktopicon 1     | Used to specify that<br>a desktop icon is<br>created.                                                                                                    |                                                                                                    |
| /startmenu 0       | Start Menu<br>shortcuts are not<br>created.                                                                                                    |                                                                                                    |
| /startmenu 1       | Start Menu<br>shortcuts are<br>created.                                                                                                    | This is the default configuration and does not need to be provided.                                                                                                    |
| /contextmenu 0     | Disables <b>Scan Now</b><br>from the right-click<br>context menu.                                                                                           |                                                                                                    |
| /contextmenu 1     | Enables <b>Scan Now</b><br>in the right-click<br>context menu.                                                                                              | This is the default configuration and does not need to be provided.                                                                                                    |
| /remove 0          | Uninstalls the<br>connector and<br>leaves files for later<br>reinstallation.                                                                                | XML files with the UUID remain and allow you to reuse the existing computer object when reinstalling the connector. Log files are preserved as well. If a connector protection password is in use, it must be specified using the <b>/uninstallpassword</b> flag. |
| /remove 1          | Uninstalls the<br>connector and<br>removes all<br>associated files.                                                                                         | If a connector protection password is in use, it must be specified using the <b>/uninstallpassword</b> flag.                                                                                                    |
| /uninstallpassword | Specifies the<br>uninstall password<br>when using the<br>/ <b>remove</b> flag. Must<br>be specified if the<br>Connector<br>Protection feature<br>is enabled | Specify the uninstall password after the flag.                                                                                                    |

| /skipdfc 1     | Skip installation of the DFC driver.                                                                      | Any connectors installed with this flag must be in a group with a policy that has the Network engine disabled.                                                                                                    |  |
|----------------|----------------------------------------------------------------------------------------------------|----------------------------------------------------------------------------------------------------|--|
| /skiptetra 1   | Skip installation of the TETRA driver.                                                                    | Any connectors installed with this flag must be in a group with a policy that has the Tetra flag unchecked.                                                                                                    |  |
| /D=[PATH]      | Used to specify<br>which directory to<br>perform the install.<br>For example,<br>/ <b>D</b> = <b>C</b> :\ | This must be specified as the last parameter.<br>For the <b>/D</b> = command line switch, the default installation directory<br>varies from Operating System. Here are the default installation<br>directories on Microsoft Windows XP with Service Pack 3 or<br>later:<br>For x86 Platforms:<br>C:\Program Files (x86)\Cisco\AMP<br>For x64 Platforms:<br>C:\Program Files\Cisco\AMP                              |  |
| /goldenimage 1 | Installs connector to<br>prepare for Golden<br>Images.                                                    | This flag is designed to help prepare golden images in virtual<br>environments. Using this flag prevents the connector from startin<br>and registering during Golden Image creation. For more<br>information, please see:<br>How To Prepare a Golden Image with Secure Endpoints<br>https://www.cisco.com/c/en/us/support/docs/security/amp-<br>endpoints/214462-how-to-prepare-a-golden-image-with-amp-<br>f.html |  |
| /skiposcheck 1 | Skips the OS check during installation.                                                                   | This flag can be used to install Secure Endpoint on operating systems it is not compatible with.                                                                                                    |  |

### Secure Endpoint Support Diagnostic Tool Switches

#### ipsupporttool.exe

- 1. Open the command prompt on Windows.
- 2. Navigate to the folder on the command prompt. Default path: C:\Program Files\Cisco\AMP\X.X.X\, theX.X.X denotes the version number). cd C:\Program Files\Cisco\AMP\8.2.1.21612\
- 3. Execute the available switches provided. ipsupporttool.exe <switch>

**Note**: On execution of switches, there will be no output returned.

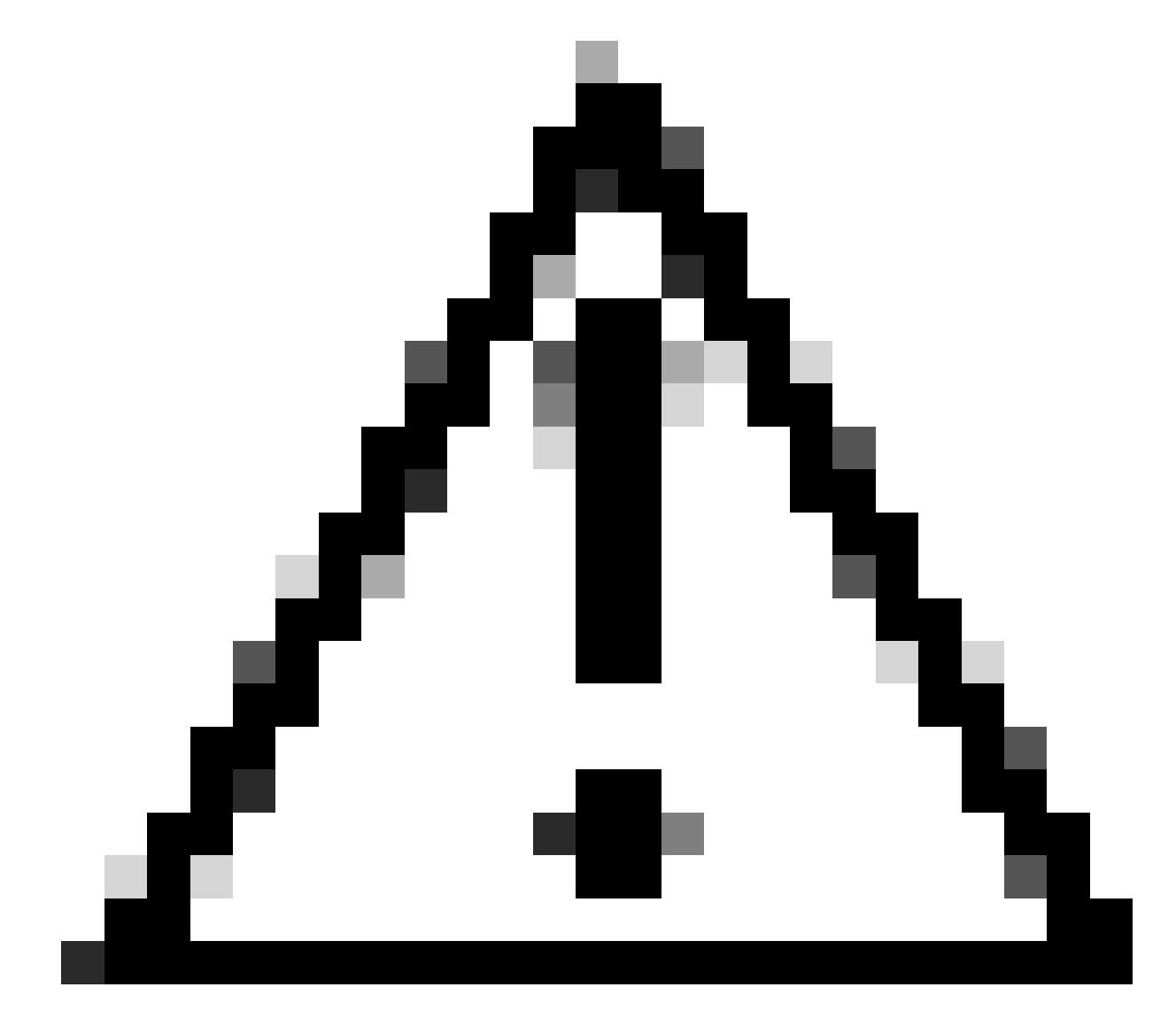

Caution: Any switch that references a folder choice requires that the folders already be present.

| Command Line<br>Switch           | Command Description                                                               | Special Notes                                                                       |
|----------------------------------|-----------------------------------------------------------------------------------|-------------------------------------------------------------------------------------|
| -o <path></path>                 | Specifies the output folder for the Support Tool.                                 | Defaults to the desktop if this option is not specified.                            |
| -d <install_path></install_path> | Specifies the folder that the<br>Windows Support Tool can<br>retrieve files from. | Defaults to the default installation directory of Secure Endpoint if not specified. |
| -t <minutes></minutes>           | Runs a Timed debug level                                                          |                                                                                     |

| diagnostic from the Windows<br>Support Tool for the specified<br>time. Time duration is<br>specified in minutes. |  |
|----------------------------------------------------------------------------------------------------|--|
|----------------------------------------------------------------------------------------------------|--|

### Secure Endpoint UI Switches

#### iptraytool.exe

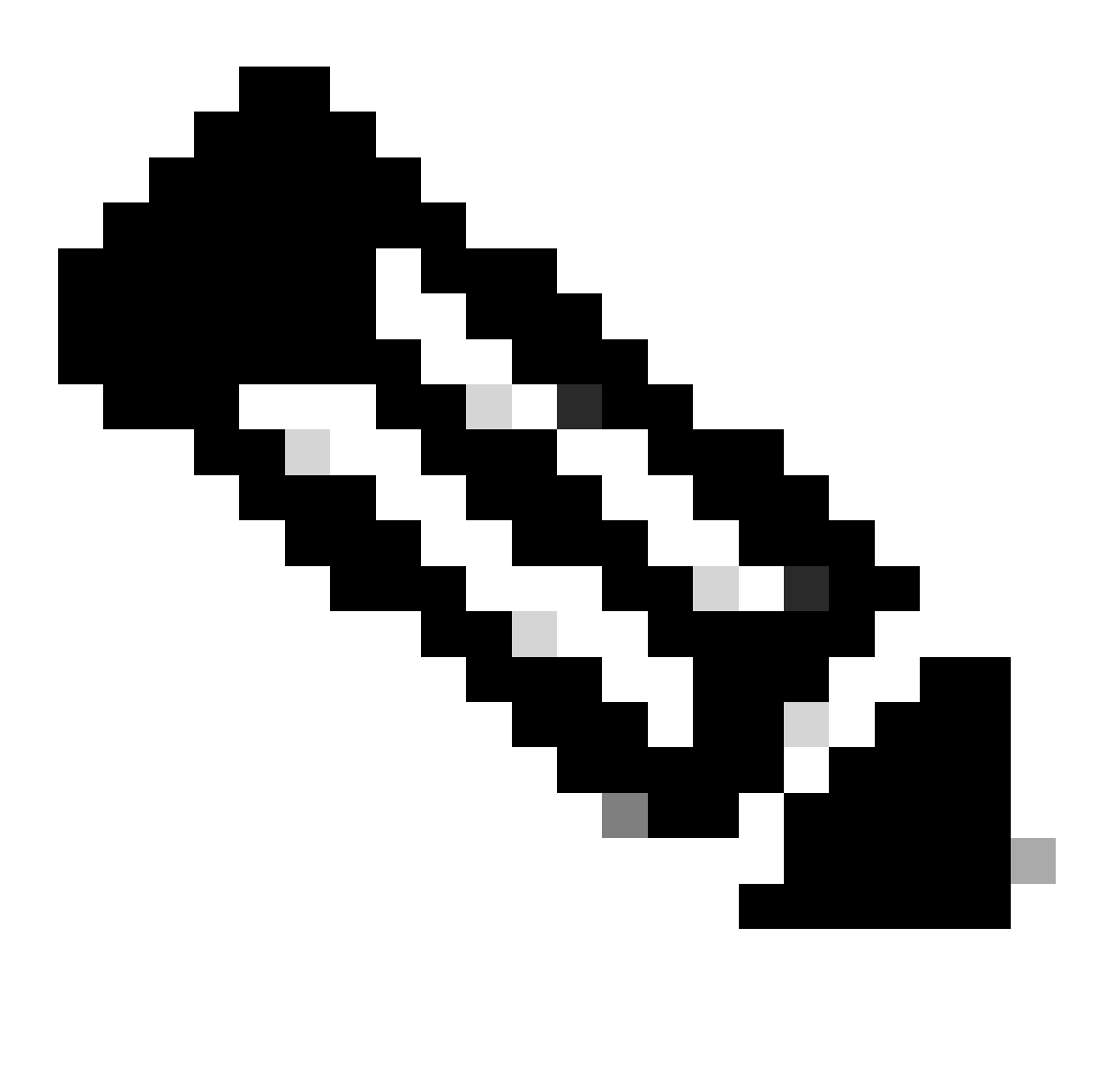

Note: The iptraytool.exe file is only available on legacy versions of Secure Endpoint.

- 1. Open the command prompt on Windows.
- 2. Navigate to the folder at the command prompt. Default path: C:\Program Files\Cisco\AMP\X.X.X\, the X.X.X denotes the version number). cd C:\Program Files\Cisco\AMP\7.5.3.20938\
- 3. Execute the available switches provided.

| Command Line<br>Switch | Command Description                                                         | Special Notes                                                                                                   |
|------------------------|-----------------------------------------------------------------------------|----------------------------------------------------------------------------------------------------|
| -f                     | Allows for Client User<br>Interface to be made active<br>from command line. | This is only necessary if an endpoint has GUI turned off via Policy with Start Client User Interface unchecked. |

### Secure Endpoint SFC Switches

#### sfc.exe

- 1. Open the command prompt on Windows.
- 2. Navigate to the folder at the command prompt. Default path: C:\Program Files\Cisco\AMP\X.X.X\, the X.X.X denotes the version number). cd C:\Program Files\Cisco\AMP\8.2.1.21612\
- 3. Execute the available switches provided sfc.exe <switch>

| Command Line Switch | Command Description                                                                                                    | Special Notes                                                                                                    |
|---------------------|----------------------------------------------------------------------------------------------------|----------------------------------------------------------------------------------------------------|
| -S                  | Start Immunet Protect (Windows<br>Connector) service. The service<br>must already have been registered<br>with SCM to be started.                                                                                               |                                                                                                    |
| -k                  | Stop Immunet Protect (Windows<br>Connector) service.                                                                                                    | If Connector Protection is enabled, input the password after -<br><b>k</b> in order to successfully stop the service.         |
| -u                  | Uninstall Immunet Protect<br>(Windows Connector)<br>service. De-register service with<br>Windows Service Control<br>Manager (SCM). This option is<br>used by the de-installer to<br>uninstall the Windows connector<br>service. |                                                                                                    |
| -r                  | Resets Immunet Protect<br>(Windows Connector) service.<br>This is very similar to <b>-i</b> option<br>but does not install the service.<br>This is useful to fix local.xml<br>corruption.                                       |                                                                                                    |
| -l start            | Toggle debug and kernel logging<br>dynamically (The trigger is a<br>lowercase L).                                                                                                    | This state remains until toggled off, the service is restarted,<br>or a new policy is configured to change the logging level. |

| -l stop              | Turn off debug and kernel logging<br>dynamically (The trigger is a<br>lowecase L).                                                                                                    |                                                                                                    |
|----------------------|----------------------------------------------------------------------------------------------------|----------------------------------------------------------------------------------------------------|
| -unblock SHA_of_file | This option unblocks a<br>process from<br>execution. After this<br>command switch is run, the<br>Application can be removed<br>from the local kernel cache<br>of the application blocking<br>list.                                                                                                    | This command can be used when an application is blocked<br>because of false positive or mistake, and you want to quickly<br>unblock the application without waiting for 30 minutes or<br>rebooting the machine. |
| -reregister          | This option can clear the<br>uuid and certs from<br>local.xml and registry while<br>the service is running, and<br>triggers a re-enrollment.<br>Local.xml and registry is<br>updated with new values.<br>However, this is blocked if<br>ID Sync is enabled, and the<br>connector gets existing<br>UUID again. This can place<br>the connector in the default<br>group / policy after<br>reregistration if the<br>installation package used for<br>initial install has been<br>modified. | If Connector Protection is enabled, you need to enter the following: <b>sfc.exe -reregister _password_</b>                                                                                                    |
| -forceupdate         | This option forces the connector to update the TETRA definitions.                                                                                                    |                                                                                                    |
| -forceapdeupdate     | This option forces the<br>connector to update the<br>behavioral protection<br>definitions.                                                                                                    | You can check the current behavioral protection definitions<br>installed on the endpoint in device trajectory in the Secure<br>Endpoint dashboard.                                                              |

## **Related Information**

- <u>Technical Support & Documentation Cisco Systems</u>
- <u>Cisco Secure Endpoint TechNotes</u>
- <u>Cisco Secure Endpoint User Guide</u>
- Use the Secure Endpoint Mac/Linux CLI